## Sheffield niversity

## **Using Office 365 Online**

## Using Office 365 in a web browser on any computer or device

Note: Functionality between platforms may vary.

- 1. Go to http://go.shu.ac.uk/office365
- 2. Enter your username in the format username@hallam.shu.ac.uk where username is your normal university login
- 3. Enter your password and sign in

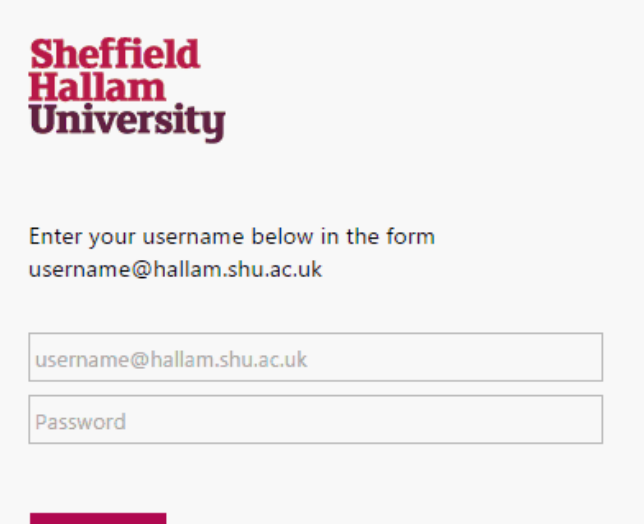

Sign in

Students: Please note that you must have set up your password reset questions in order to access Office 365.

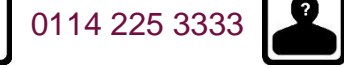

Learning Centre Helpdesk

## **Using Office 365 Online**

4. You will then see the Office 365 home page

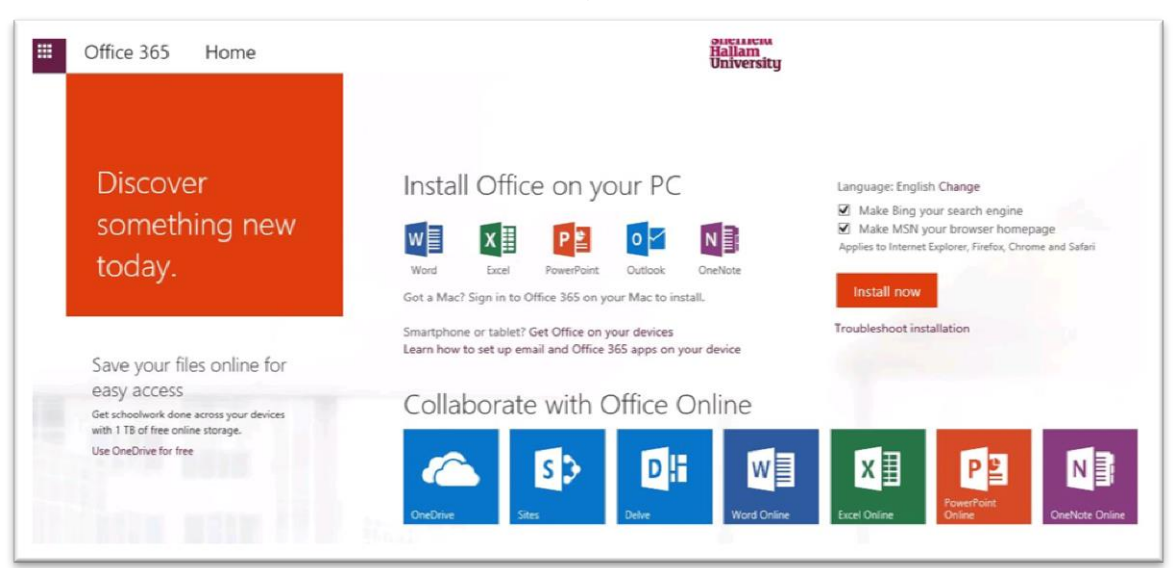

5. Select the app you want to use from this section of the page:

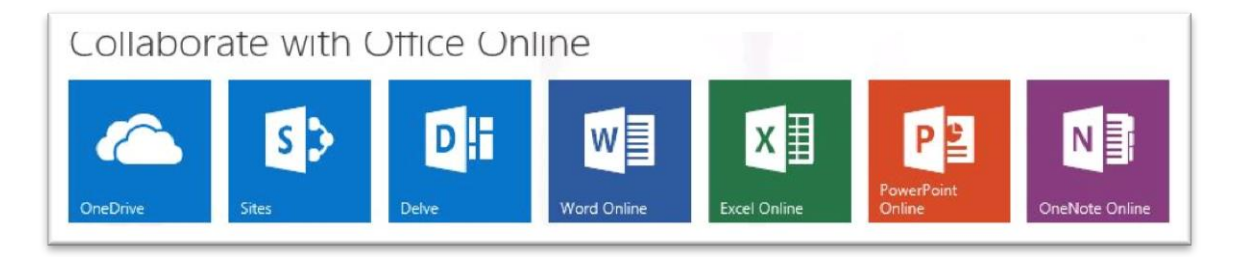

6. The app will open in your web browser.

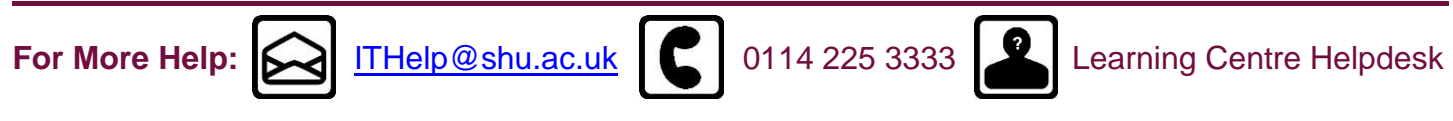